1- Acessar o site de Eventos da PUC Goiás

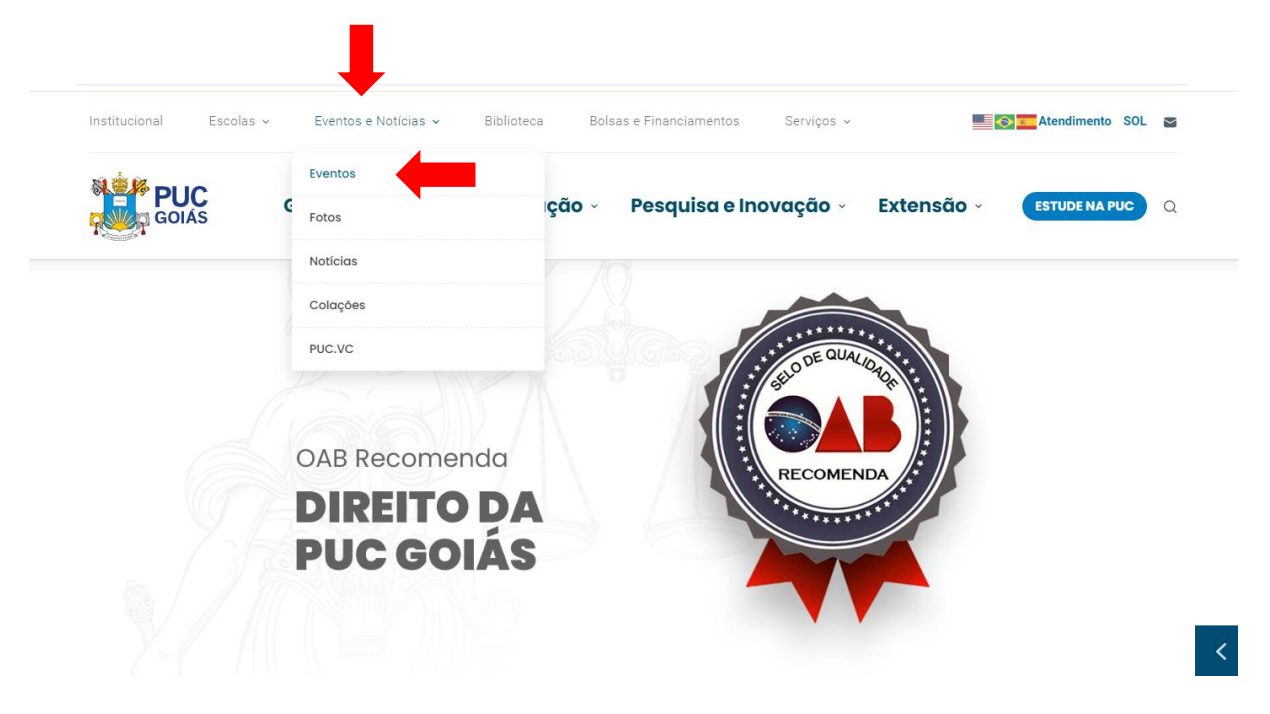

## 2- Clicar em ENTRAR

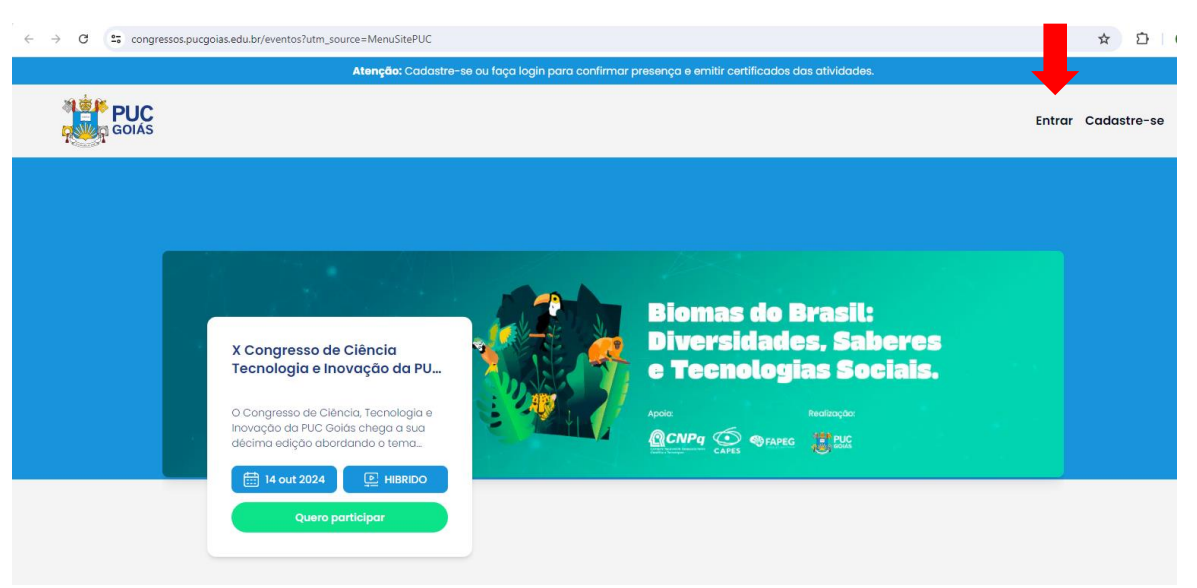

## 3- Inserir o E-mail e a Senha já cadastrados

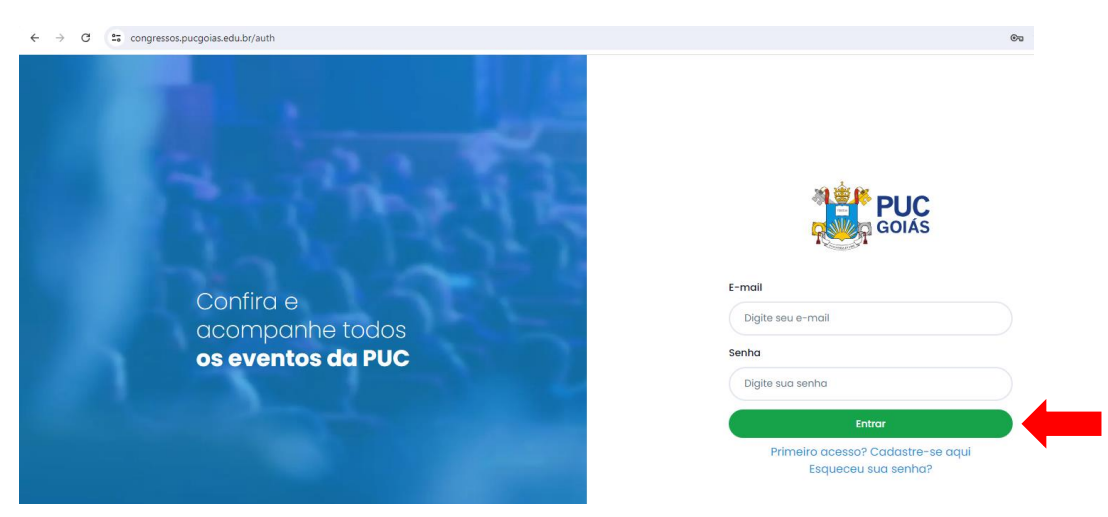

## 4- Clicar em MINHA CONTA

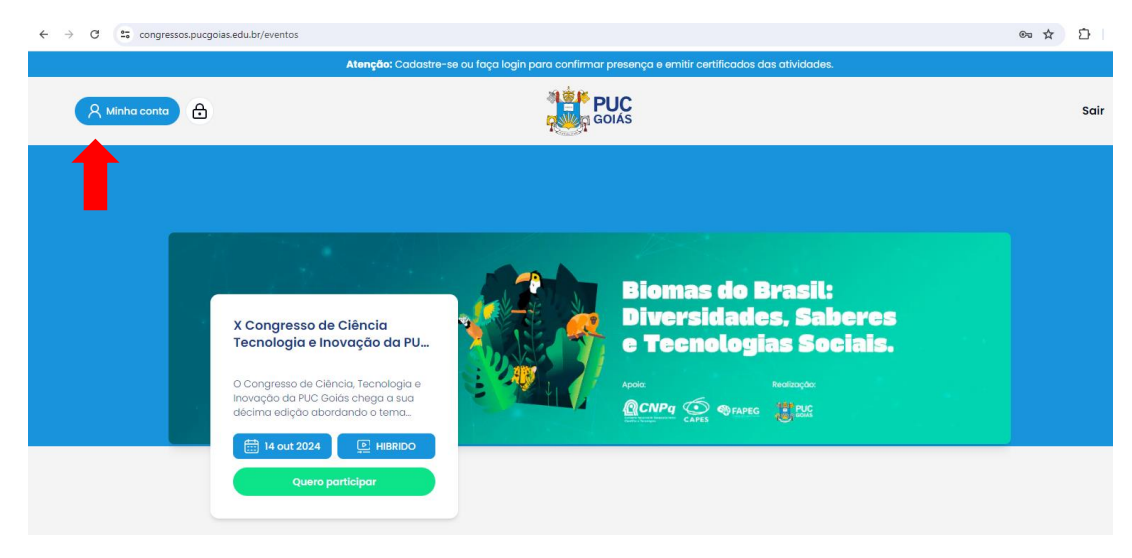

| 5- Cadastrar os | s palestrantes clicando i | no botão CADASTI | RAR PALESTRANTES |
|-----------------|---------------------------|------------------|------------------|
|-----------------|---------------------------|------------------|------------------|

| ← → C 😁 puceventos-git-desenvolvimento-zig.vercel.app/minh | a-conta/meus-eventos                                                                                 | ☆ ひ  |
|------------------------------------------------------------|----------------------------------------------------------------------------------------------------|------|
| Aten                                                       | z <b>ăo:</b> Cadastre-se ou faça login para confirmar presença e emitir certificados das atividades. |      |
| A Minha conta                                              | GOIAS                                                                                                | Sair |
|                                                            | Meus próximos eventos                                                                                |      |
| Bern vindo,<br>LYSA BERNARDES MINASI                       | Nenhum evento inscrito para os próximos dias                                                         |      |
| Meu Perfil                                                 | Ver eventos                                                                                          |      |
| Notificação                                                |                                                                                                    |      |
| Meus eventos                                               |                                                                                                    |      |
| Meus certificados                                          |                                                                                                    |      |
| Minha agenda                                               |                                                                                                    |      |
| Suporte                                                    |                                                                                                    |      |
| Enviar Proposta de<br>Atividade<br>Cadastrar Palestrantes  | ightarrow] Log in to interact $ ightarrow$                                                           |      |

- 6- Para o cadastro dos palestrantes seguir as etapas abaixo:
  - São necessárias as informações: Nome; E-mail; Instituição; Função
  - No campo função escrever "PALESTRANTE"
  - Clicar em CADASTRAR PALESTRANTE (seta vermelha)
  - Clicar no ícone com sinal de "+" (seta verde) caso haja mais palestrantes para serem cadastrados
  - Repetir o processo quantas vezes for necessário

| ← → C 😁 puceventos-git-desenvolvimento-zig.vercel.app/             | minha-conta/cadastrar-palestrantes                                                                              | ☆ Ď  |
|--------------------------------------------------------------------|----------------------------------------------------------------------------------------------------|------|
| A                                                                  | tenção: Cadastre-se ou faça login para confirmar presença e emitir certificados das atividades.                 |      |
| R Minha conta                                                      | GOIAS                                                                                                    | Sair |
| Bern vindo,<br>LYSA BERNARDES MINASI                               | Cadastro de Palestrantes<br>Caso a proposta seja recusada, será necessário o cadastro do palestrante novamente. |      |
| Meu Perfil<br>Notificação<br>Meus eventos                          | Adicionar Palestrantes       Nome     E-mail     Instituição     Função       Cadastrar Palestrantes            |      |
| Meus certificados<br>Minha agenda<br>Suporte<br>Erwiar Proposta de |                                                                                                    |      |
| Atividade<br>Cadastrar Palestrantes                                | $ ightarrow$ Log in to interact $\sim$                                                                          |      |

7- Após ter realizado o cadastro dos palestrantes, realizar o cadastro das Atividades da Escola. Clicar em ENVIAR PROPOSTA DE ATIVIDADE, e **selecionar o evento: "X Congresso de Ciência, Tecnologia e Inovação da PUC Goiás"** 

| ← → C 😇 congressos.pucgoias.edu.br/minha-conta/enviar-pro | posta                                                                                                    | ©₀ ☆ | Ð   I |
|-----------------------------------------------------------|----------------------------------------------------------------------------------------------------|------|-------|
| Aten                                                      | ção: Cadastre-se ou faça login para confirmar presença e emitir certificados das atividades.                                     |      |       |
| R Minha conta                                             | GOIAS                                                                                                    |      | Sair  |
| Bern vindo,                                               | Enviar Proposta de Atividade<br>Lembramos que a proposta será avaliada e, caso aprovada, será incluída na programação do evento. |      |       |
| Lysa Bernaraes Minasi                                     | Evento                                                                                                    |      |       |
| Meu Perfil                                                | Selecionar o evento                                                                                                    | ~    |       |
| Notificação                                               | AS IGREJAS NA DITADURA                                                                                                    |      |       |
| Meus eventos                                              | SEMANA DOS POVOS INDIGENAS<br>JORNADA DA CIDADANIA 2024                                                                          |      |       |
| Meus certificados                                         | X Congresso de Ciência, Tecnologia e Inovação da PUC Goiás                                                                       |      |       |
| Minha agenda                                              |                                                                                                    |      |       |
| Suporte                                                   |                                                                                                    |      |       |
| Enviar Proposta de                                        |                                                                                                    |      |       |
| Atividade                                                 |                                                                                                    |      |       |
| Cadastrar Palestrantes                                    |                                                                                                    |      |       |

8- Preencher as informações solicitadas no formulário e ao final clicar em "ENVIAR ATIVIDADE PARA APROVAÇÃO"

## Atenção:

- A informação que constar no campo "Atividade" é a que irá para o certificado do participante

- No campo "LOCAL" preencher APENAS com o nome do Auditório ou da Sala de Aula que ocorrerá a Atividade

| → C ( | congressos.pucgoias.edu.br/minha-conta/envi                             | ar-proposta                                          |                                                   |                            |              | ©n ☆ |
|-------|-------------------------------------------------------------------------|------------------------------------------------------|---------------------------------------------------|----------------------------|--------------|------|
|       |                                                                         | Enviar Proposta de At<br>Lembramos que a proposta se | <b>ividade</b><br>rá avaliada e, caso aprovada, s | erá incluída na programaçã | o do evento. |      |
|       | Bem vindo,<br>Lysa Bernardes Minasi                                     | Evento                                               |                                                   |                            |              |      |
|       | Meu Perfil X Congresso de Ciência, Tecnologia e Inovação da PUC Goiás ~ |                                                      |                                                   |                            |              |      |
|       | Notificação                                                             | Atividade                                            |                                                   |                            |              |      |
|       | Meus eventos                                                            | Digite o nome da atividad                            | 9                                                 |                            |              |      |
|       | Meus certificados Subevento                                             |                                                      |                                                   |                            |              |      |
|       | Minha agenda                                                            | Digite o nome do subeven                             | to (ex: ESTAÇÃO DO CONHECIME                      | NTO)                       |              |      |
|       | Suporte                                                                 | Descrição                                            |                                                   |                            |              |      |
|       | Enviar Proposta de<br>Atividade                                         | Digite a descrição da ativi                          | dade                                              |                            |              |      |
|       | Cadastrar Palestrantes                                                  |                                                      |                                                   |                            |              | 6    |
|       |                                                                         | Data de Inicio                                       | Hora de Inicio Data Té                            | rmino                      | Hora Término |      |
|       |                                                                         | Selecione a data                                     | Seleci                                            | one a data 🗎               | : ©          |      |
|       |                                                                         | Modalidade                                           | Local                                             | URL de Acesso              |              |      |
|       |                                                                         | Selecionar Modalidade ~                              | Digite o local da atividade                       | URL de acesso da ativida   | н            |      |
|       |                                                                         |                                                      | Para atividade presencial.                        | Para atividade online.     |              |      |

| Área           | Campus                                     |                               |
|----------------|--------------------------------------------|-------------------------------|
| Selecionar Áre | a 🗸 Selecionar Campus 🗸                    |                               |
| Escola         | Palestrantes, mediadores, convidados, etc. |                               |
| Selecionar ~   | Nenhum item selecionado                    | $\diamond$                    |
|                |                                            | Enviar atividade para aprovaç |
|                |                                            |                               |